# fRICD

Original instructions

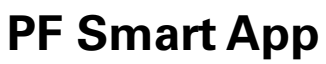

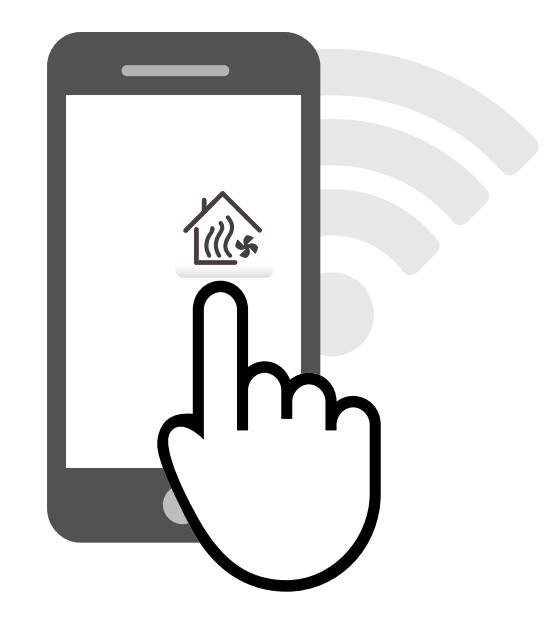

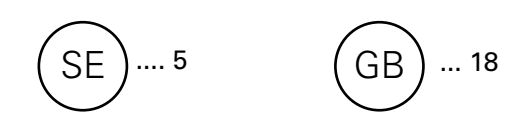

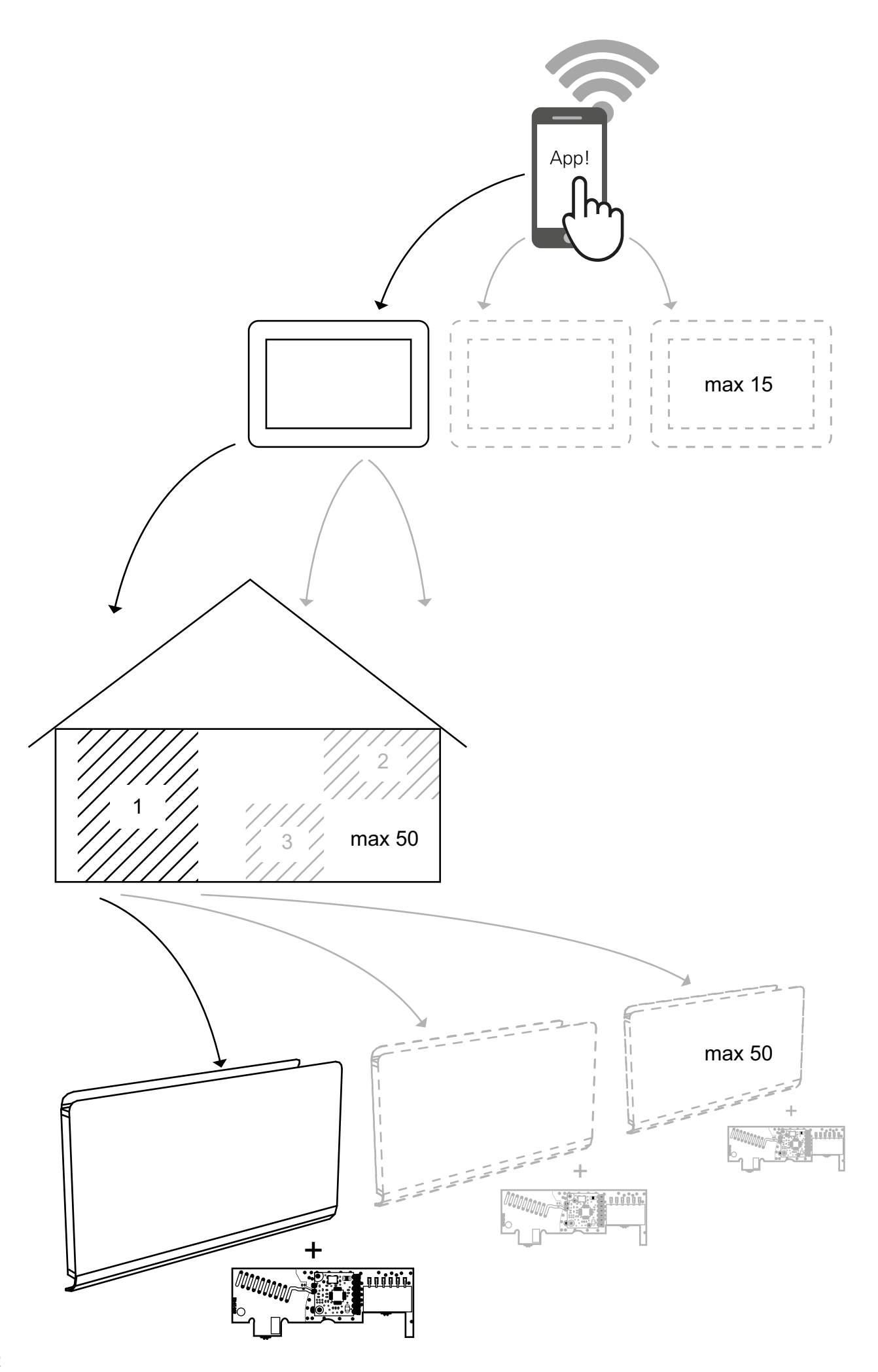

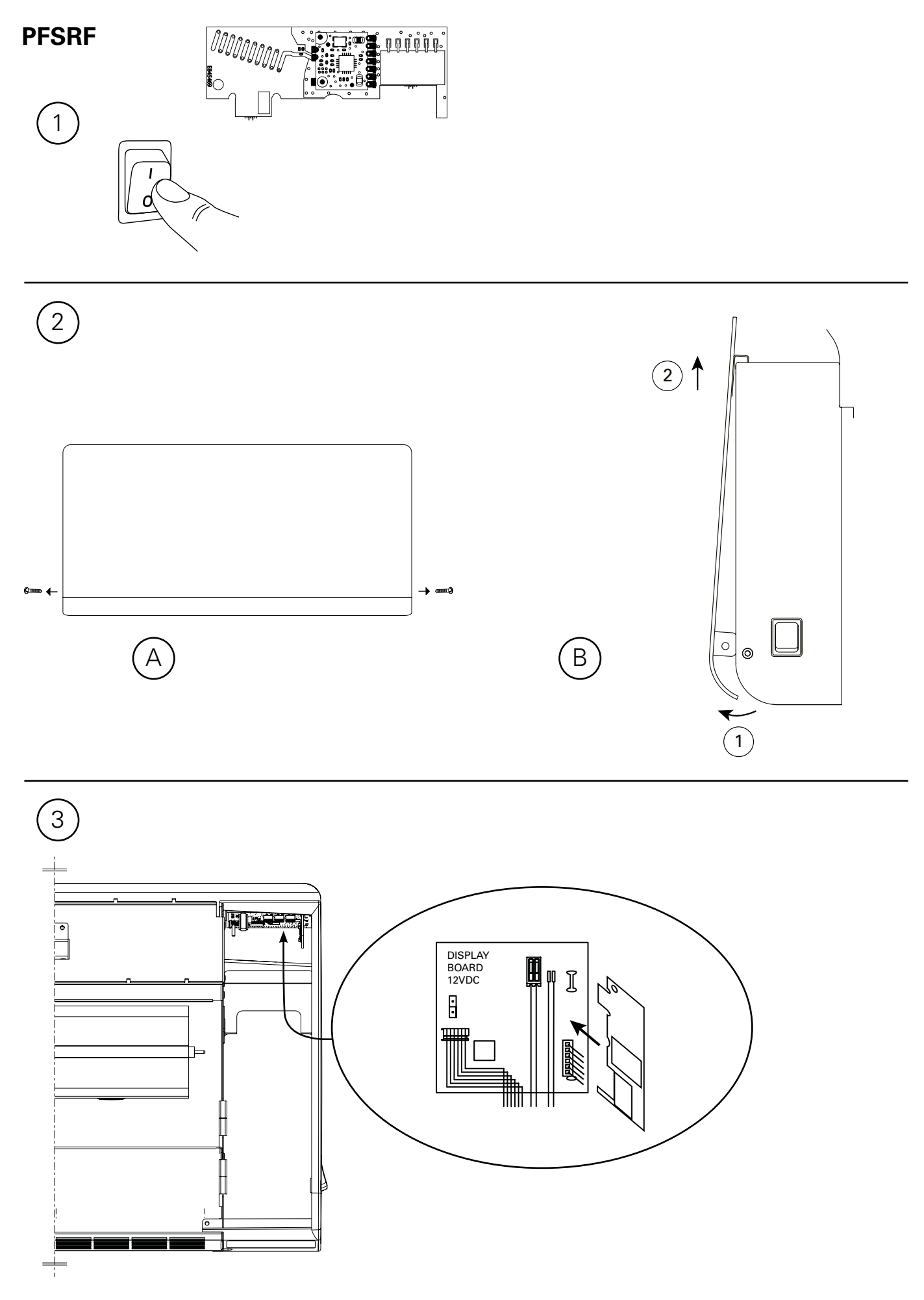

# PFSH

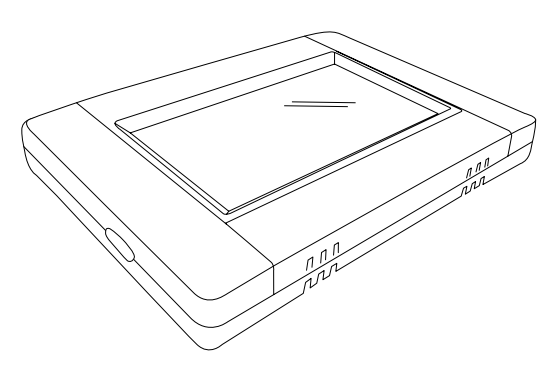

#### Väggmontage / Wall installation / Veggmontering / Wandmontage / Installation murale / Wandinstallatie

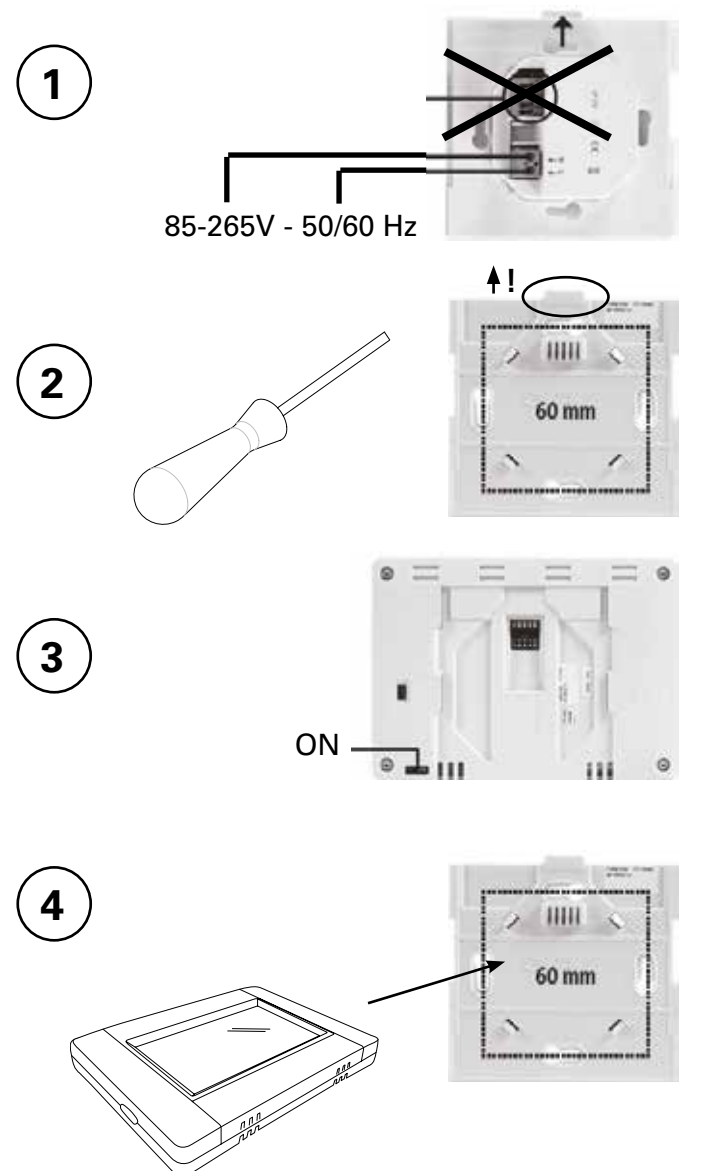

Bordsmontage / Table installation / Bordmontering / Tischaufstellung / Installation sur table / Installatie op een tafel

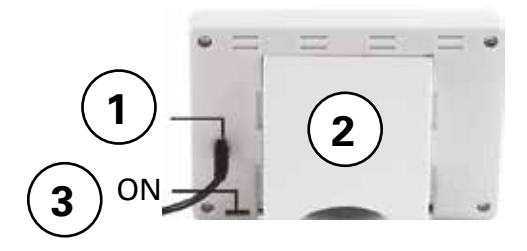

Mini-USB 5V, 1 A (ingår ej) / Mini USB 5V, 1 A (not included) / Mini USB 5V, 1 A (ikke inkludert) / Mini USB 5V, 1 A (nicht im Lieferumfang enthalten) / Mini USB 5V, 1 A (non inclus) / Mini USB 5V, 1 A (niet inbegrepen)

## Innehåll

| Avsnitt                             | Sid. |
|-------------------------------------|------|
| 1: Anslut hub PFSRH till WIFI       | 5    |
| 2: Skapa hus                        | 6    |
| 3: Ihopparning av PFS och hub PFSRH | 7    |
| 4: Ihopparning av hub PFSH med App  | 9    |
| 5: Reglering med App                | 11   |
| 6: Reglering med hub PFSH           | 15   |
|                                     |      |

#### 1: Anslut hub PFSRH till WIFI

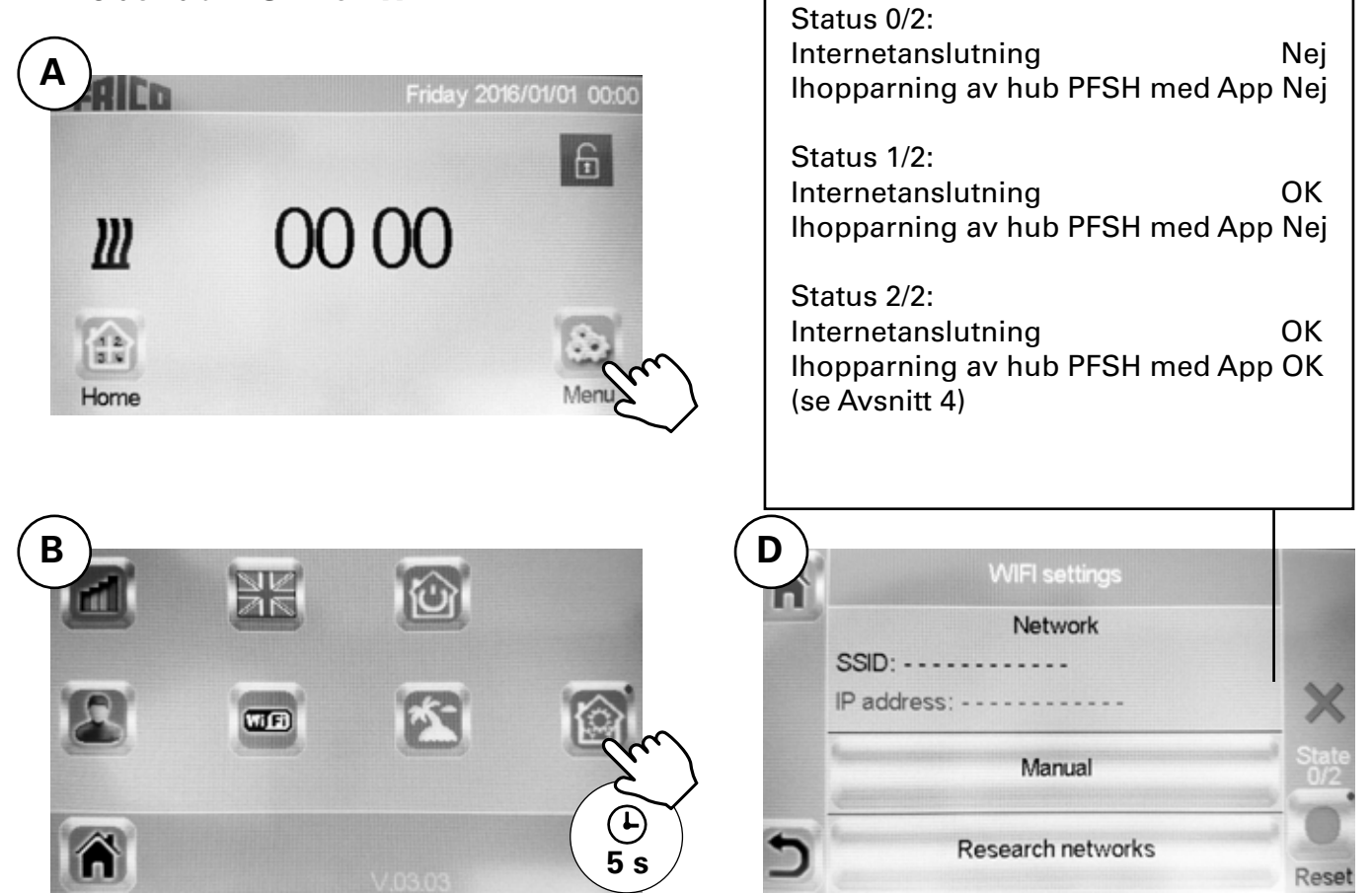

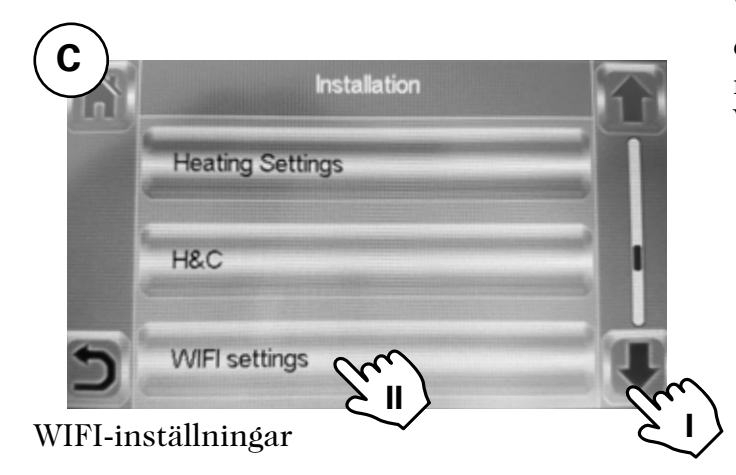

WIFI-nät kan ställas in manuellt eller låt centralen leta efter aktiva nät. Koppling till nät med WEP-kryptering tar ca 3-4 minuter, WPA2 tar ca 1 minut.

SE

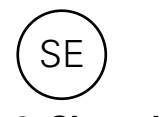

В

# 2: Skapa hus

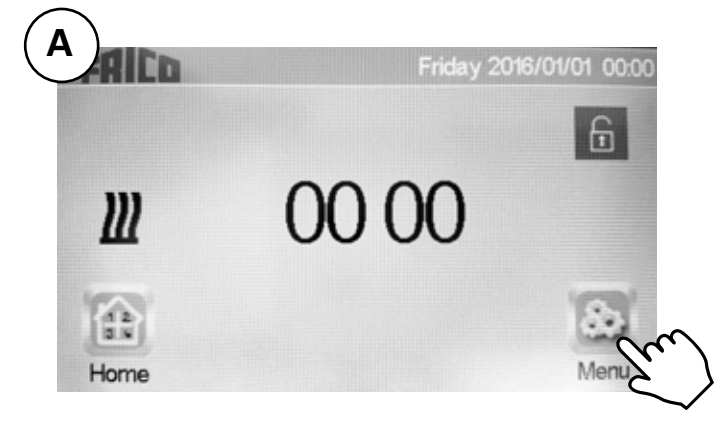

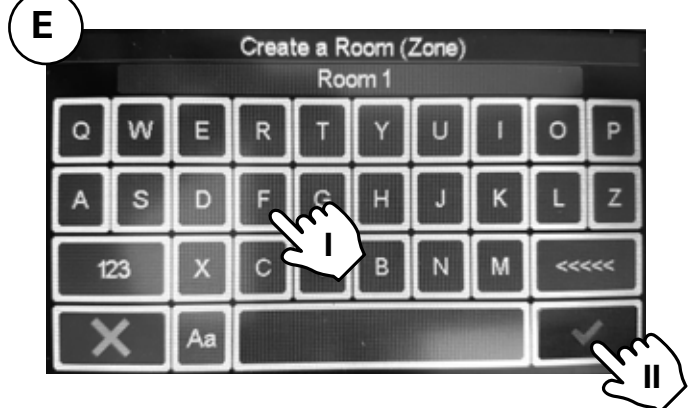

I. Namnge rummet. II. Bekräfta.

Skapa fler rum (upp till 50 stycken)

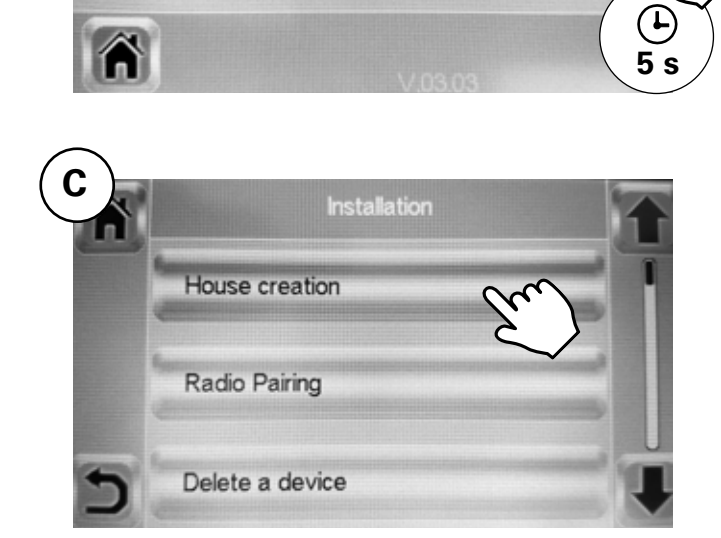

WF

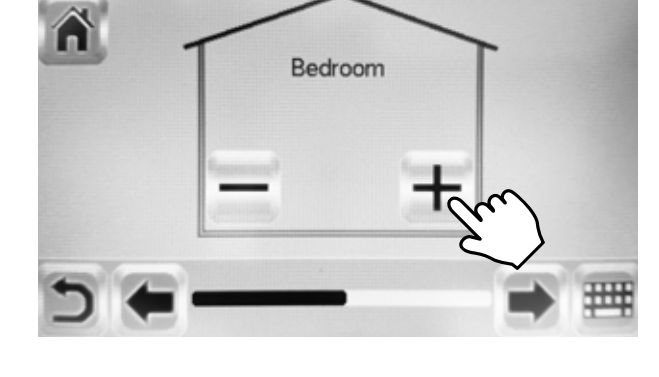

Upprepa steg D och E tills ditt hus är klart.

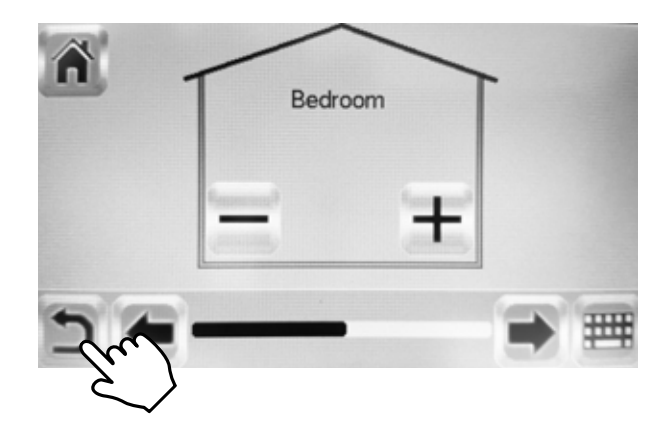

Klar.

Skapa ett hus.

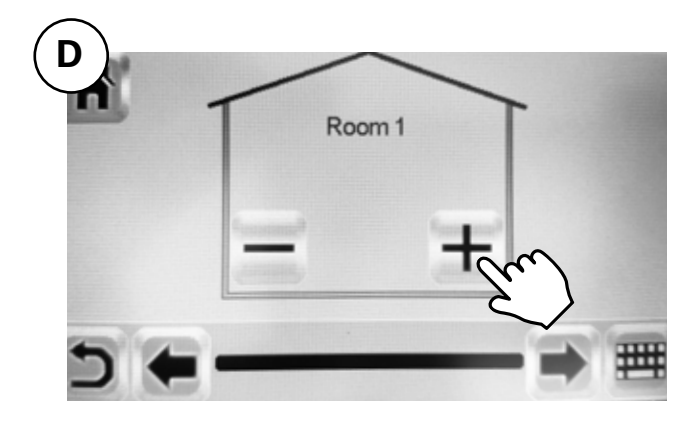

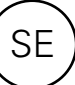

# 3: Ihopparning av PFS och hub PFSRH

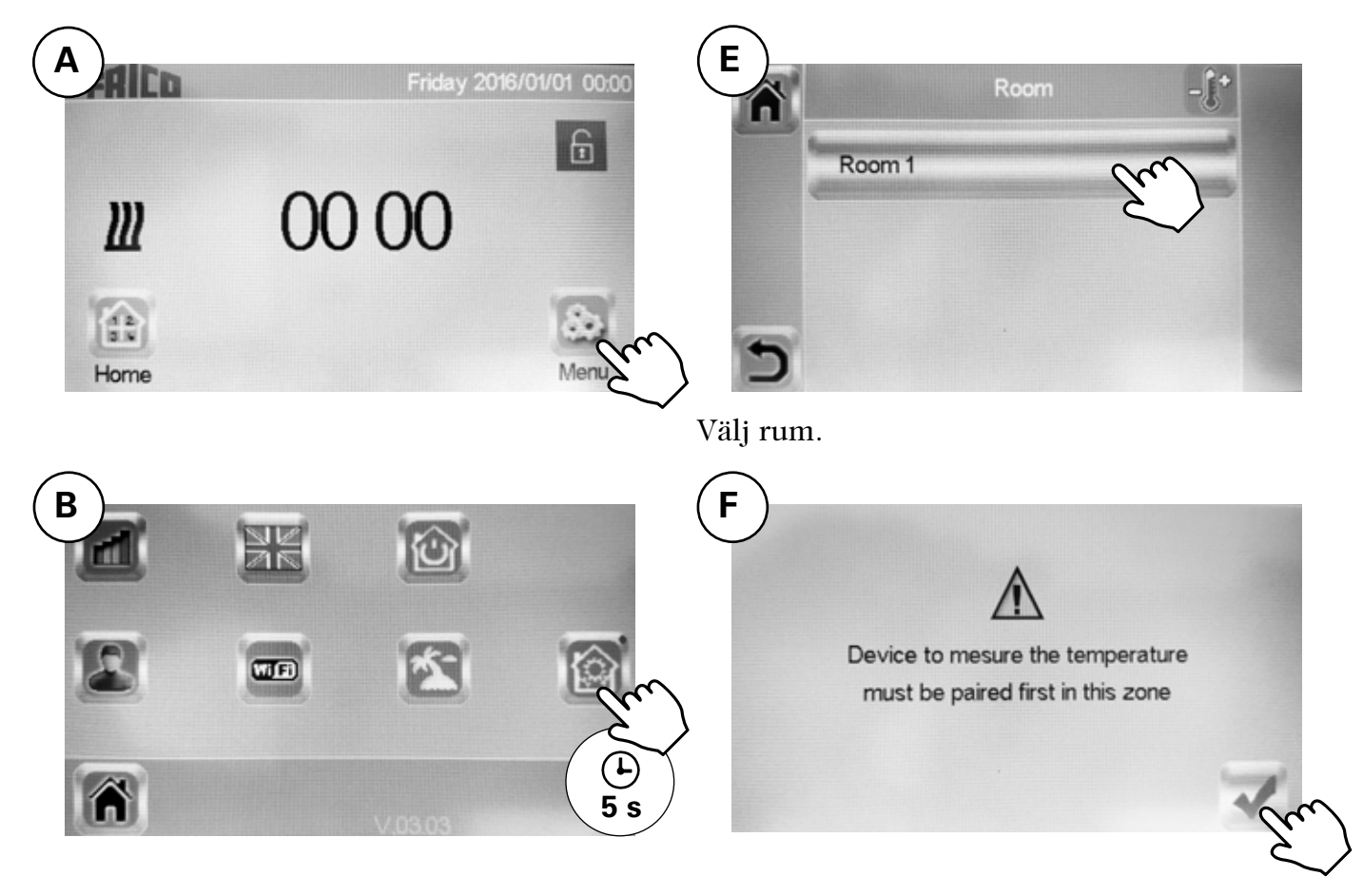

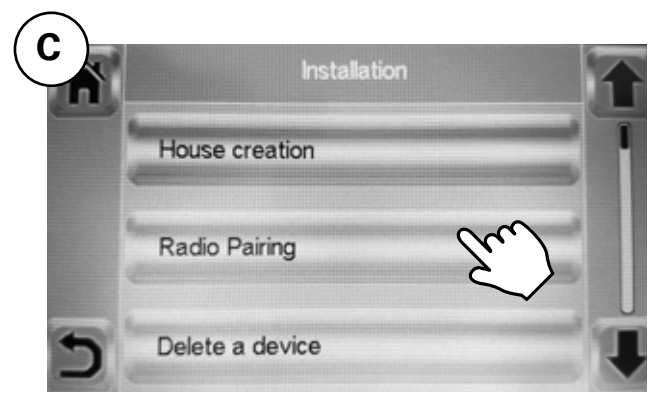

Fläktkonvektorn som ska mäta temperaturen måste vara den som paras först i varje rum/ zon.

Se nästa sida >>

Para ihop med radio.

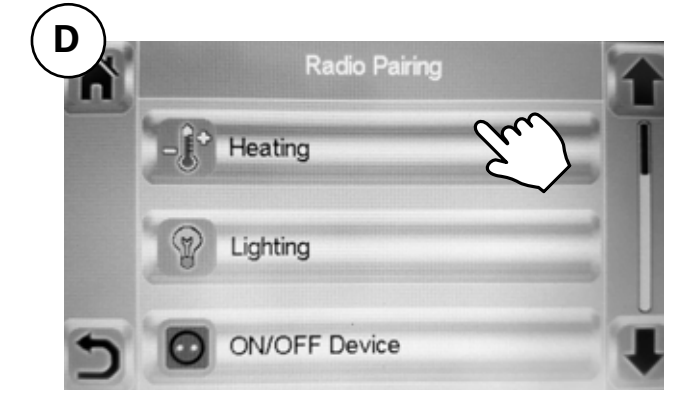

Värme.

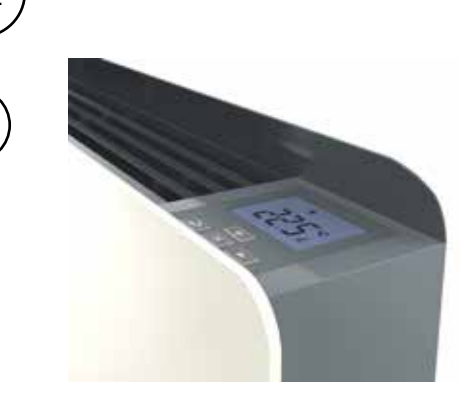

 $\triangleright$ 

G

Användarmeny ₽

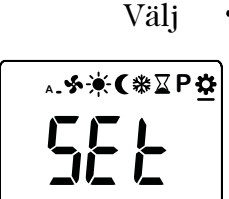

OK Bekräfta.

+ΟΚ

Välj rF (06).

Bekräfta.

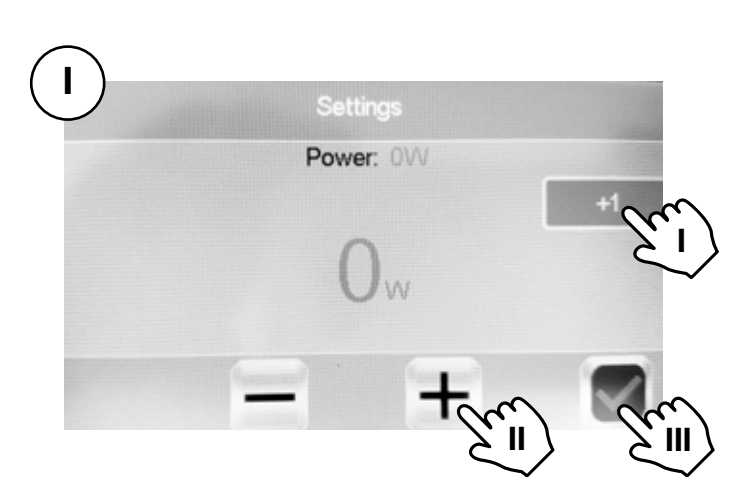

I. Välj med hur stora steg du vill stega för att ställa in effekt +1/+10/+100/+1000/. II. Ställ in effekten som din PFS har enligt typskylten - 400/1000/1750W. III. Bekräfta.

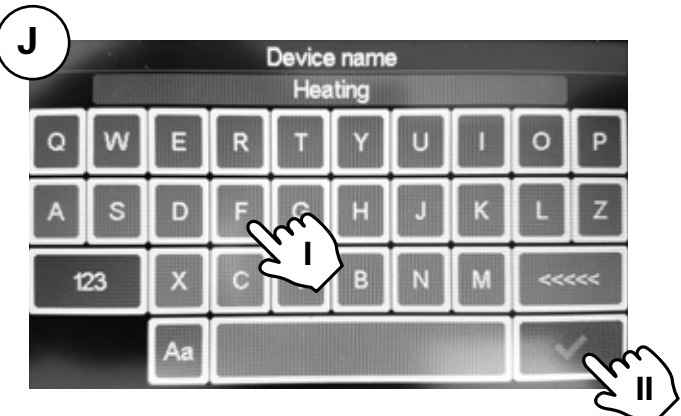

I. Namnge konvektorn. II. Bekräfta.

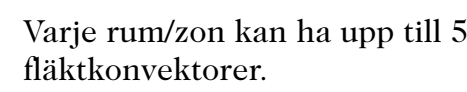

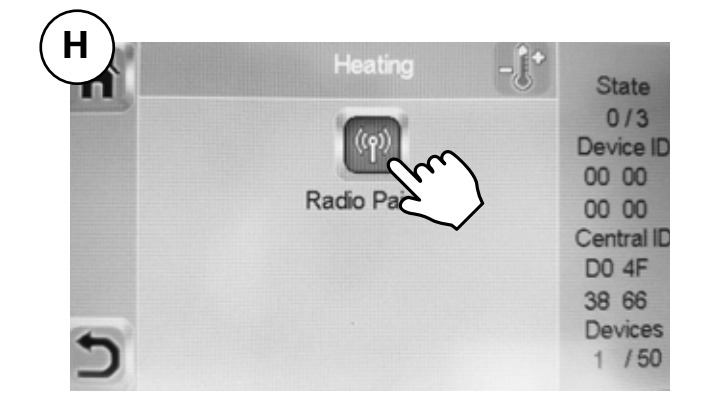

Varje rum/zon kan ha upp till 50

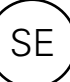

# 4: Ihopparning av hub PFSH med App

| <br>FRIED                                                                                 |  |
|-------------------------------------------------------------------------------------------|--|
| Email                                                                                     |  |
| Password                                                                                  |  |
| STAY CONNECTED<br>Allow automatic authentication during your next use of this application |  |
| SIGN IN                                                                                   |  |
| I forgot my password                                                                      |  |
|                                                                                           |  |
|                                                                                           |  |
| Drive a virtual house and enjoy home automations                                          |  |
|                                                                                           |  |

Ladda ner appen Frico PFS (Android, iOS) eller gå in på fricopfsmart.frico.se -> Skapa konto.

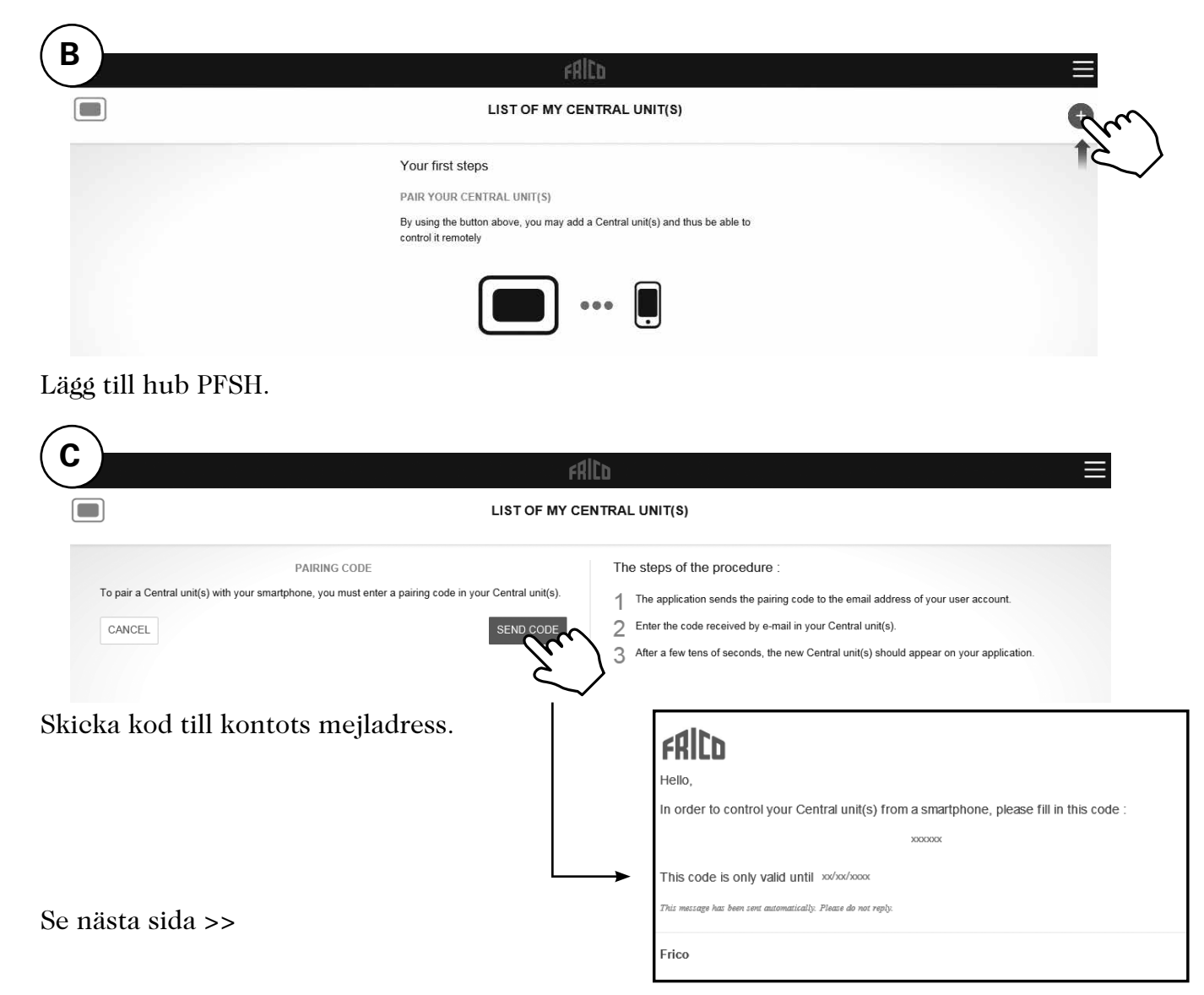

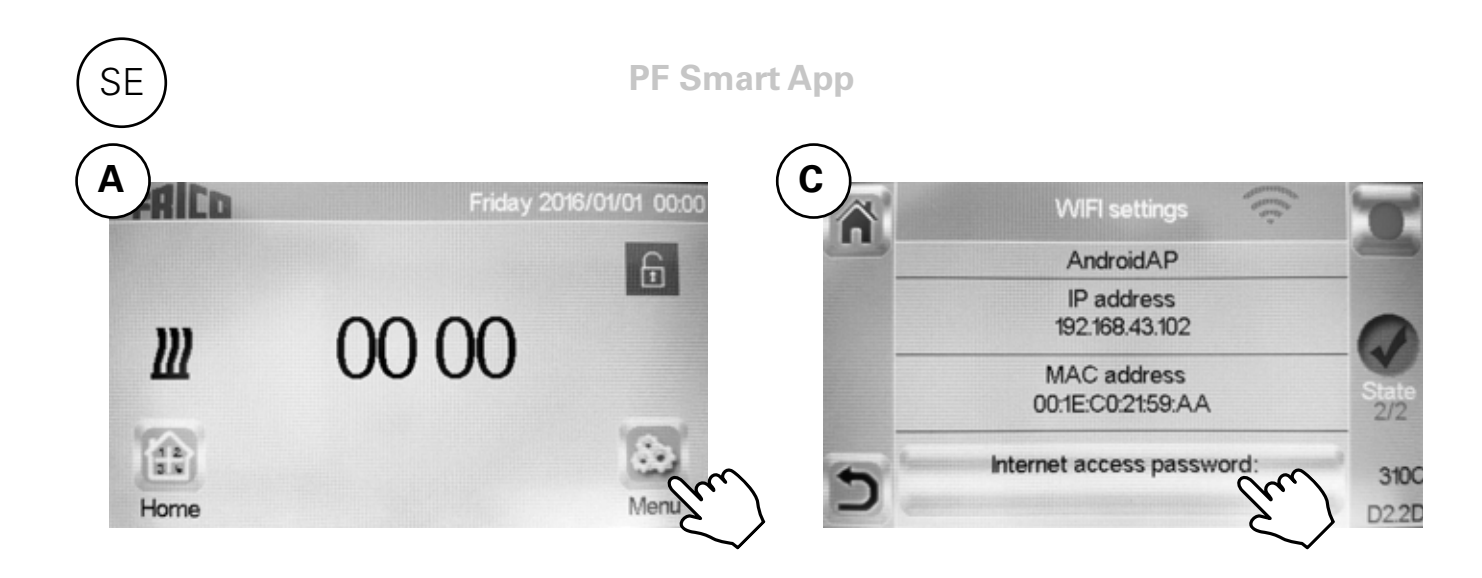

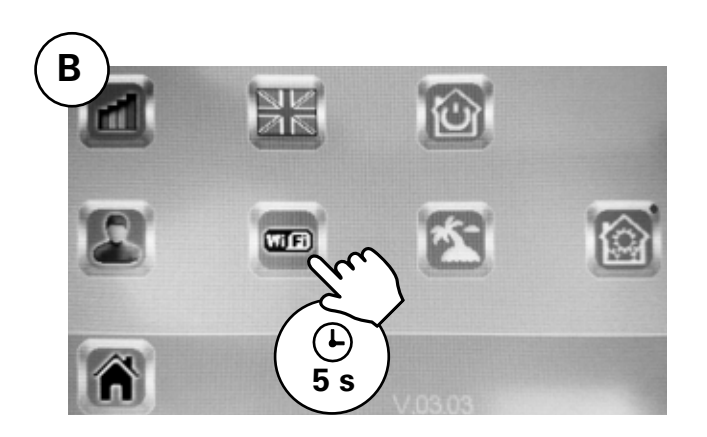

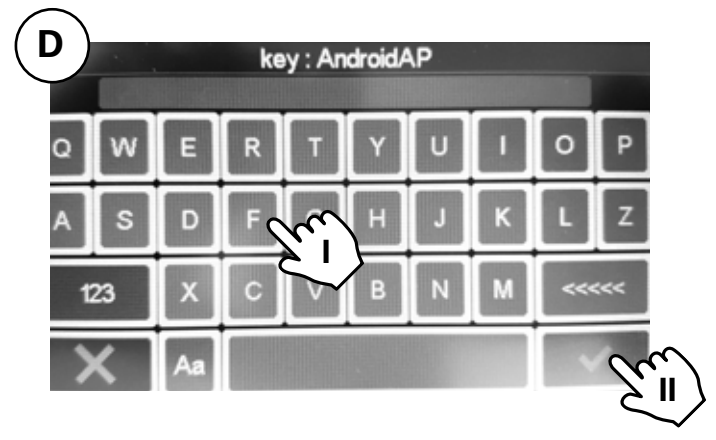

I. Ange ihopparningskod.

II. Bekräfta.

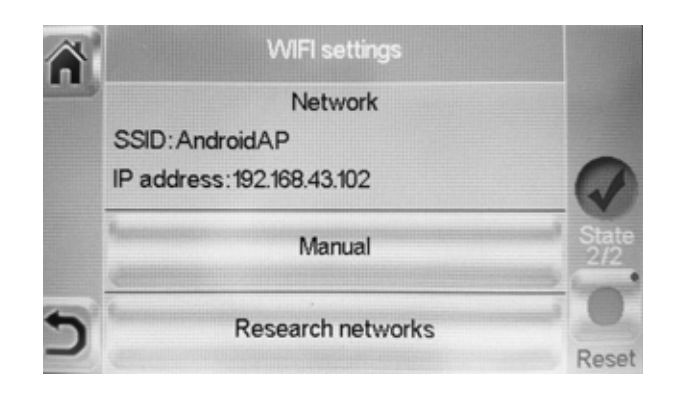

Status 2/2 = OK!

# 5: Reglering med App

Ladda ner appen Frico PFS (Android, iOS) eller gå in på fricopfsmart. frico.se.

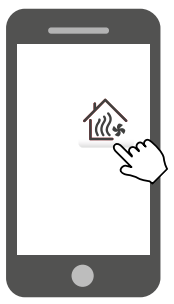

#### Hemskärm

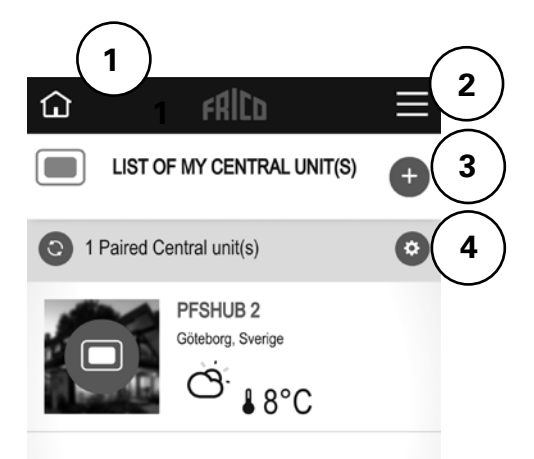

- 1. Hemskärm
- 2. Parametrar, se egen rubrik.
- 3. Lägg till fler enheter/hubbar.
- 4. Inställning för hub: Utseende/Ta bort

# Parametrar

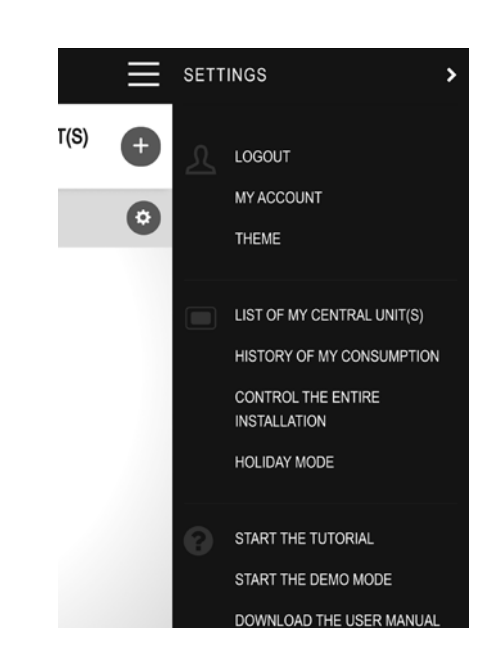

- Logout (logga ut)
- Mitt konto: ID, lösenord, språk, tidsformat
- Personliga inställningar: Utseende
- Mina kopplade centralenhet(er)
- Historisk förbrukning
- Kontrollera hela installationen (Används för att ställa alla enheter i samma läge.)
- Semesterläge: Ställ in avresa, hemkomst och önskat läge.
- Starta tutorial
- Starta demomode
- Ladda ner användarmanual
- Frico web
- Användarvillkor

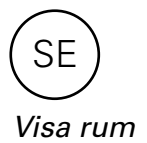

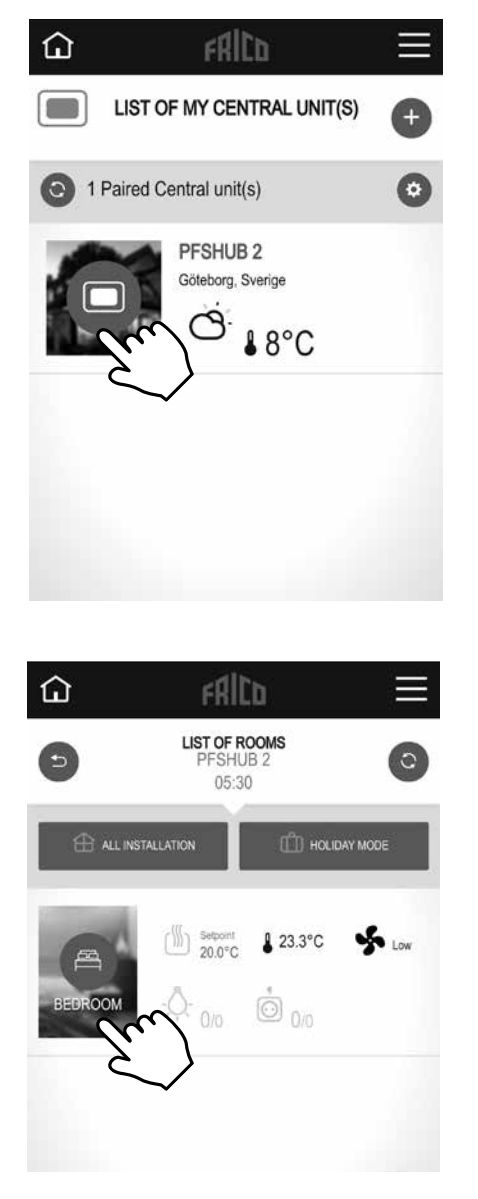

Visa rum

Inställningar som även kan göras här:

- Kontrollera hela installationen (Används för att ställa alla enheter i samma läge.)
- Semesterläge: Ställ in avresa, hemkomst och önskat läge.

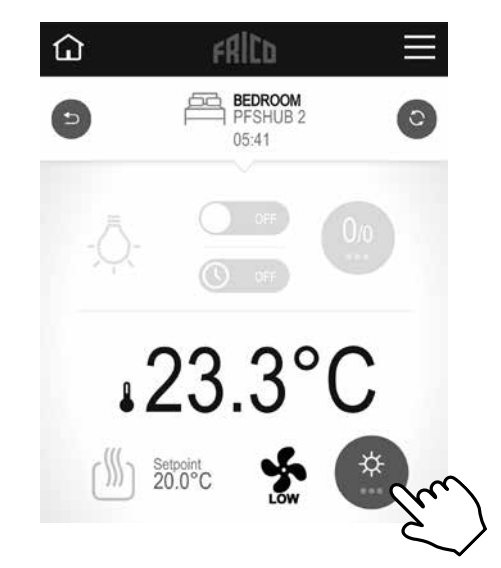

Ändra inställningar för rummet.

#### *Fläktläge* Auto/Låg/Hög/Av.

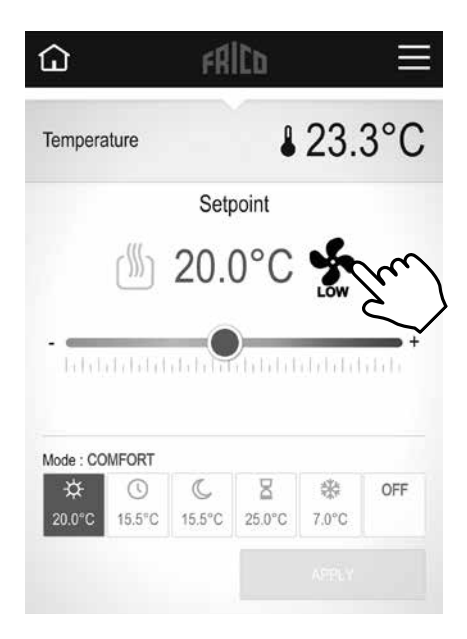

#### Temperaturläge

Komfort, reducerat läge (nattläge) eller frysskydd. Inställda värden för läge Komfort och Reducerat tillämpas även i veckoprogram, när sådant används.

# ٦ FRICO ₿23.3°C Temperature Setpoint 🖑 20.0°C 🐓 Mode : COMFORT ¤ 0 B C 衆 OFF 15.5°C 15.5°C 25.0°C 7.0°C Komfort Reducerat läge Frysskydd

I Välj önskad temperatur (börtemperatur). II Verkställ.

#### Timer

Börvärdet kan ändras under en begränsad tid med timern (0 min till 44 dagar). Fläkten går på inställt värde.

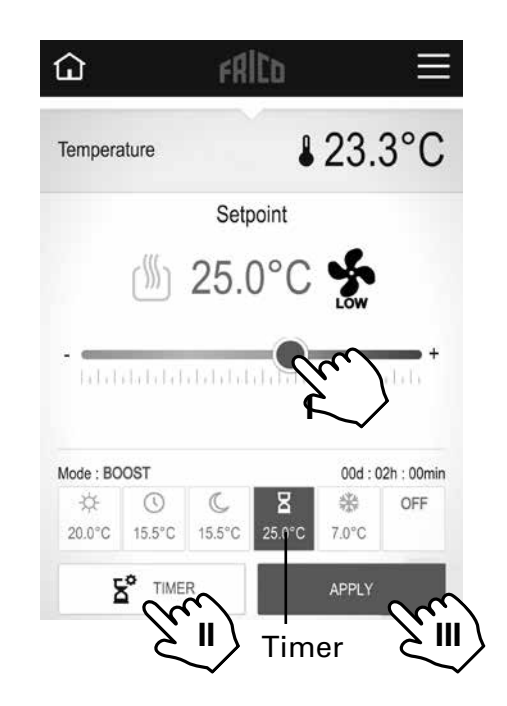

I Välj tillfällig önskad temperatur (börtemperatur). II Ställ in tid. III Verkställ.

#### Förinställda värden

| Temperaturläge       | Börvärde | Fläktläge  |
|----------------------|----------|------------|
| Komfortläge          | 21 °C    |            |
| Reducerat (nattläge) | 15,5 °C  |            |
| Frysskydd            | 7 °C     | Hög (låst) |

Om OFF väljs aktiveras Frysskyddsläge.

# SE

#### Veckoprogram

Fem stycken förinställda veckoprogram (Mall 1-5) och möjlighet att lägga in eget för varje rum/zon.

Funktionen ITCS (förinställd) gör att regleringen lär sig när det behöver starta för uppnå en viss börtemperatur vid ett visst klockslag i den miljön det används. Den kan avaktiveras, på hubben eller på PFS.

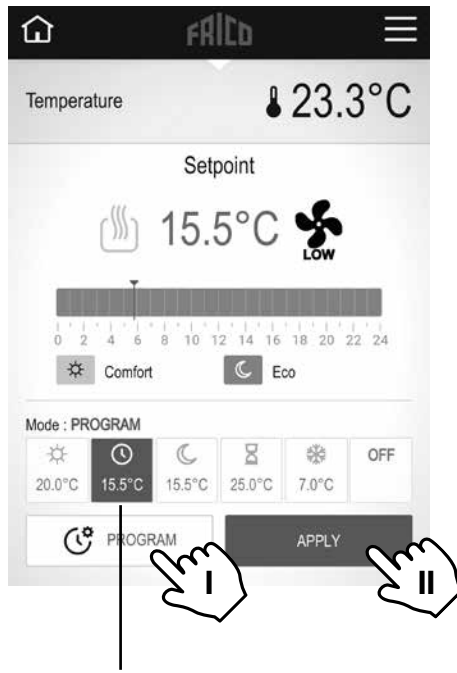

Veckoprogram

I Ställ in veckoprogram, se egen rubrik. II Verkställ.

#### Ställ in veckoprogram

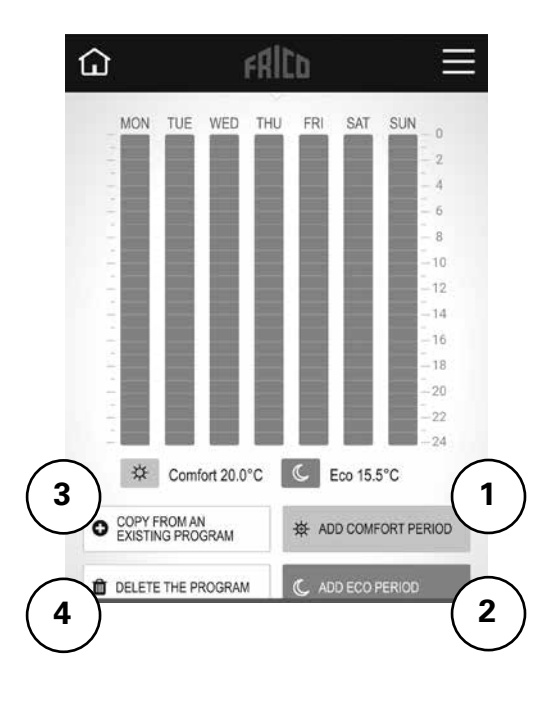

1 Lägg till komfortperiod.

2 Lägg till ecoperiod (reducerat läge).

3 Kopiera befintligt program: från ett tidigare skapat eller från ett förinställt (mall 1-5). 4 Reset av program.

## 6: Reglering med hub PFSH

#### Huvudskärm

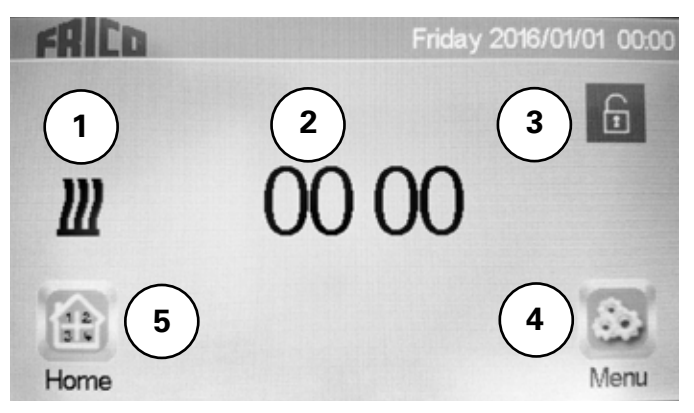

- 1. Röd: Värme på, svart: värme av
- 2. Visar klockan eller temperaturen i valt rum. Välj genom att trycka mitt på skärmen.
- 3. Skärmlås. Ett långt tryck för att växla mellan låst och upplåst.
- 4. Huvudmeny
- 5. Visa rum. (Aktiv även när hubben är låst, endast visning är då möjlig)

Huvudmeny

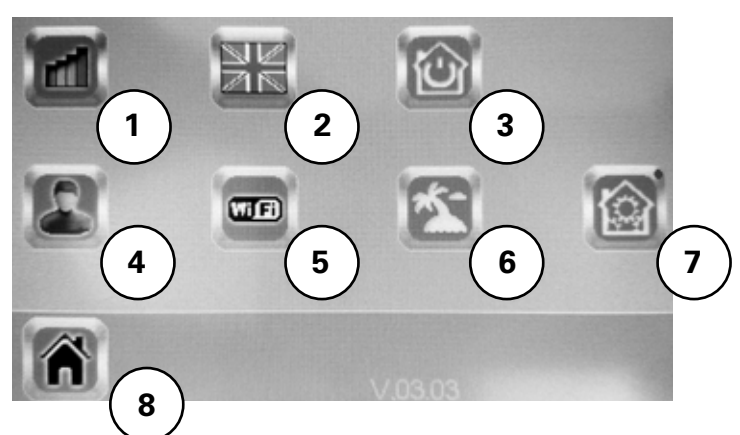

- 1. Historisk förbrukning
- 2. Språk. Flaggan för valt språk visas.
- 3. Kontrollera hela installationen. Används för att ställa alla enheter i samma läge.
- 4. Användarinställning: Tid, Datum, Sommar-Vinter (Manuell/Auto), Enhet temperatur, Färg (bakgrund), Knappfärg, Bakgrundsbelysning, Skärmsläckare, Töm skärm, Fabriksåterställning användare
- 5. WIFI-inställningar
- 6. Semesterläge. Ställ in avresa, hemkomst och önskat läge.
- 7. Installationsmeny (tryck 5 s): Skapa hus, Para ihop med radio, Ta bort enhet, Radera alla enheter, Identifiera enhet, Frostskydd börvärde, Inställningar Värme, V/K, WIFI-inställningar, Total fabriksåterställning, Uppdatera program, Parametrar)
- 8. Huvudskärm

#### Generella symboler

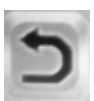

Åter till föregående meny.

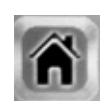

Åter till huvudskärm.

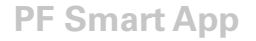

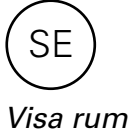

2 Ambient 5 Room 1 7 6

- 1. Visa omgivningstemperatur (ärtemperatur) eller önskad temperatur (börtemperatur)
- 2. +/- Ändra börvärde (inaktiv om skärmen är låst)
- 3. Generella val för alla enheter i rummet. När inställningsknapp som finns här (kugghjul) hålls inne (5 s) kan följande ändras: Enhetsnamn, Effekt, ITCS (Ja/Nej)
- 4. Fläktläge, se egen rubrik.
- 5. Lägen, se egna rubriker Temperaturläge, Timer, veckoprogram.
- 6. Huvudskärm
- 7. Välj rum

Fläktläge Auto/Låg/Hög/Av.

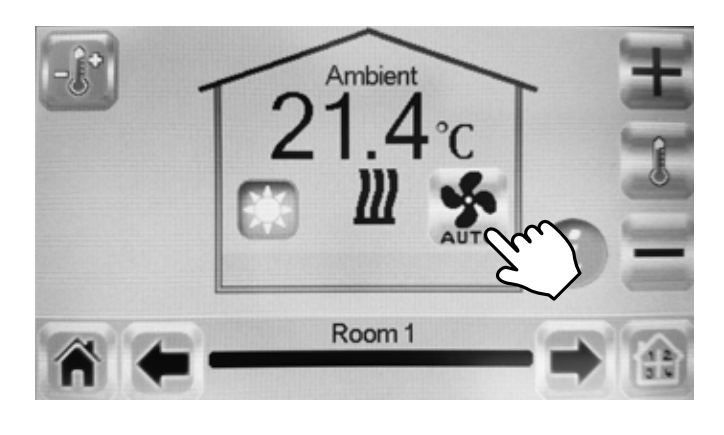

#### Temperaturläge

Komfort, reducerat läge (nattläge) eller frysskydd. Inställda värden för läge Komfort och Reducerat tillämpas även i veckoprogram, när sådant används.

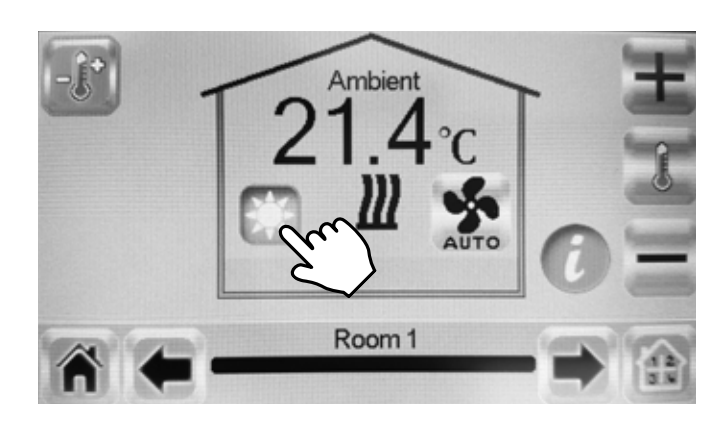

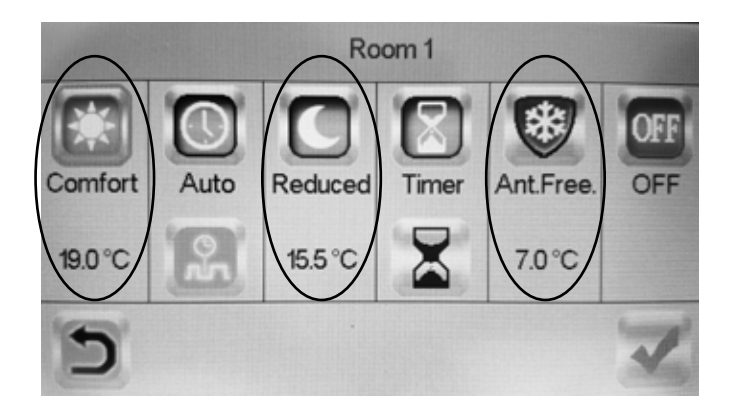

#### Förinställda värden

| Temperaturläge       | Börvärde | Fläktläge  |
|----------------------|----------|------------|
| Komfortläge          | 21 °C    |            |
| Reducerat (nattläge) | 15,5 °C  |            |
| Frysskydd            | 7 °C     | Hög (låst) |

Om OFF väljs aktiveras Frysskyddsläge.

#### Timer

Börvärdet kan ändras under en begränsad tid med timern (3 min till 44 dagar). Fläkten går på inställt värde.

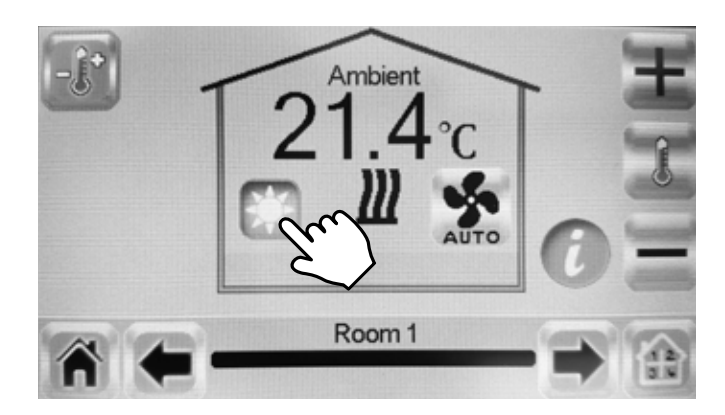

#### Veckoprogram

Fem stycken förinställda veckoprogram (Program 1-5) och möjlighet att lägga in eget för varje rum/zon.

Funktionen ITCS (förinställd) gör att regleringen lär sig när det behöver starta för uppnå en viss börtemperatur vid ett visst klockslag i den miljön det används. Den kan avaktiveras, se Avsnitt 6, rubrik Visa rum, 3.

Veckoprogram görs enklast i App.

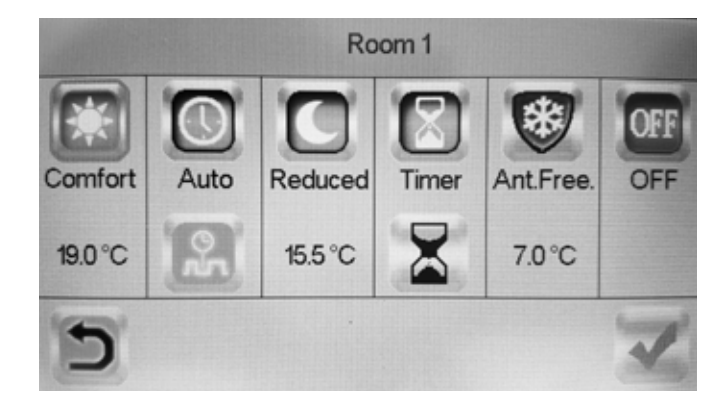

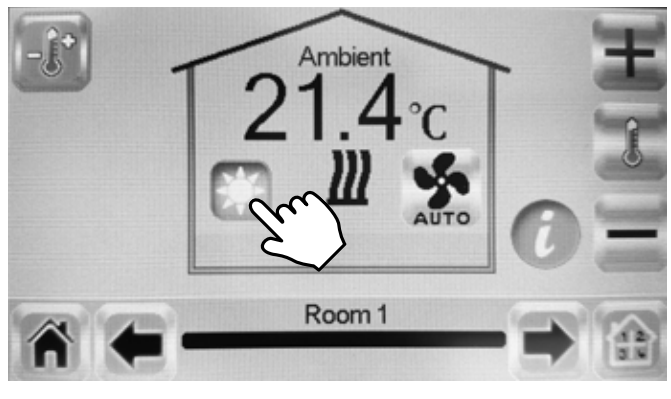

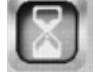

Aktivera.

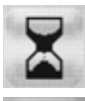

Ändra inställd tid.

Bekräfta.

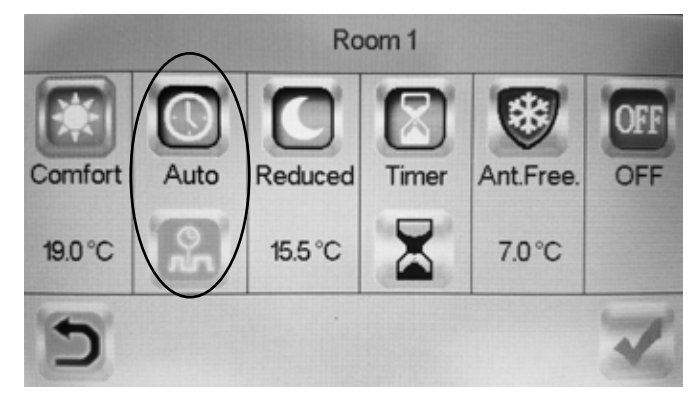

#### Main office

EÆE ⊂€ Frico AB Box 102 SE-433 22 Partille Sweden Tel: +46 31 336 86 00

mailbox@frico.se www.frico.se

For latest updated information and information about your local contact: www.frico.se

20170601, HH